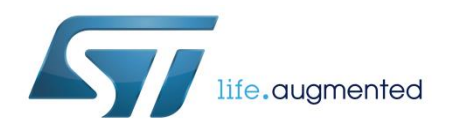

# Getting started with the STEVAL-BTDP1 USB dongle

## Introduction

The STEVAL-BTDP1 evaluation board (dongle) has an embedded Bluetooth<sup>®</sup> class SPBT3.0DP1 module and includes a USB connector. The USB connector allows PC access to the Bluetooth module and supplies power to the dongle.

The STEVAL-BTDP1 allows testing and working with the SPBT3.0DP1 module, so users can familiarize themselves with the firmware and create Bluetooth links with simple AT commands.<sup>a</sup>

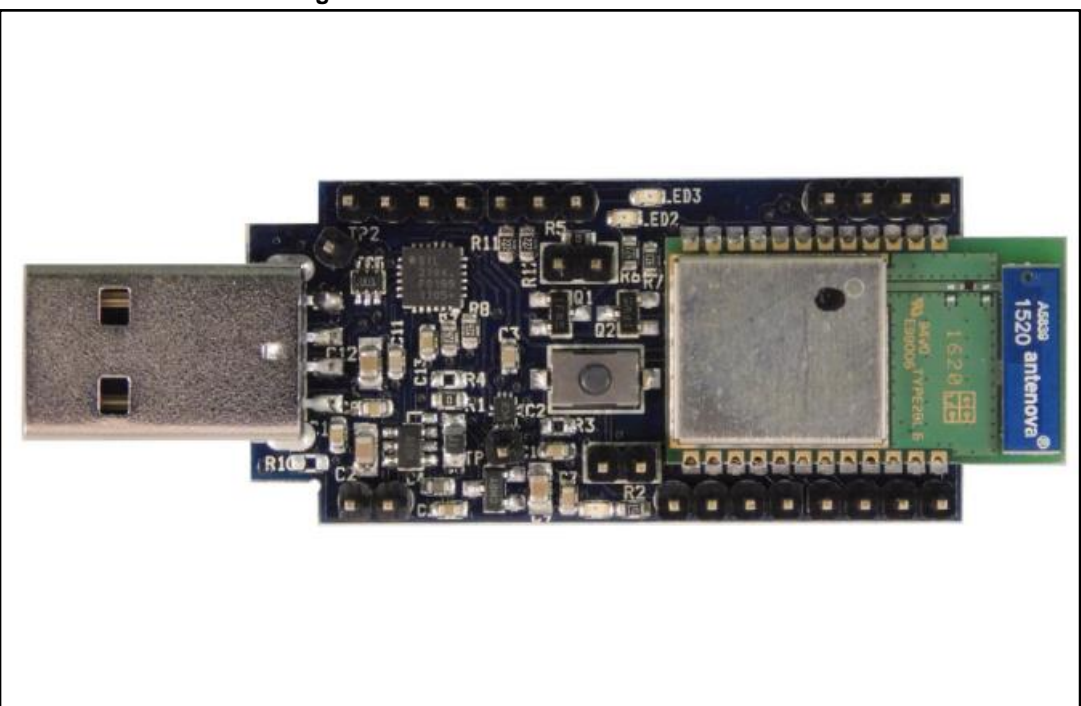

## Figure 1: STEVAL-BTDP1 evaluation board

<sup>&</sup>lt;sup>a</sup> The AT command list is detailed in user manual UM2077 on www.st.com

# **Contents**

| 1  | Overvie  | w          |                        | 4  |
|----|----------|------------|------------------------|----|
| 2  | Getting  | started    |                        | 5  |
|    | 2.1      | Installing | the drivers on host PC | 5  |
|    | 2.2      | Two dong   | gle communication      | 7  |
|    |          | 2.2.1      | Connection procedure   | 8  |
| 3  | Revisio  | n history  |                        | 11 |
| Ар | pendix A | USB        | driver installation    |    |

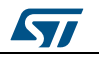

# List of figures

| igure 1: STEVAL-BTDP1 evaluation board1                |
|--------------------------------------------------------|
| igure 2: USB drive installation first and second step5 |
| igure 3: Wizard installation - first step5             |
| igure 4: Wizard installation - second step6            |
| igure 5: Wizard installation third step                |
| igure 6: Wizard installation completed6                |
| igure 7: Windows device manager7                       |
| igure 8: Two dongle communication setup7               |
| igure 9: Connection setup                              |
| igure 10: Port selection                               |
| igure 11: Port parameters9                             |
| igure 12: Connection properties setup9                 |
| igure 13: AT command prompt10                          |
| igure 14: BDAddress dongle1, dongle210                 |
| igure 15: USB driver installation launch12             |
| igure 16: License agreement                            |
| igure 17: Wizard installation - 1                      |
| igure 18: Wizard installation - 2                      |
| igure 19: Wizard installation - 3                      |
| igure 20: Wizard installation terminated14             |
| igure 21: Installation completed14                     |

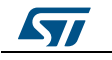

## 1 Overview

The STEVAL-BTDP1 features:

- SPBT3.0DP1 V3.0 Bluetooth class 1 module
   with embedded antenna
- USB interface and power supply
- Reprogramming support via USB interface
- Reset button
- RoHS compliant

The default settings are:

- UART: 115200 baud rate, no parity, 1 stop bit, 8 data bits
- Local name: "ST BTC3.0 Module"
- Profile: SPP (serial port profile)
- Deep sleep: disabled
- Page and inquiry scan: 1.28 s interval, 11 ms duration
- Security: disabled
- Bonding PIN: "1234"
- Bonding allowed: always enabled

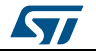

## 2 Getting started

## 2.1 Installing the drivers on host PC

To install the drivers on your PC, follow the procedure shown below.

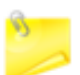

No drivers need to be installed on the Bluetooth SPBT3.0DP1 module or the evaluation board.

## Step 1

• Plug the STEVAL-BTDP1 into any available USB port: the computer will automatically find the devices shown below.

| CP2102 USD to UART Bridge Controller | CP210x US0 Composite Device |
|--------------------------------------|-----------------------------|

Step 2

• A Found New Hardware Wizard installation window opens:

select Yes, this time only to locate the drivers from the Microsoft<sup>®</sup> website
 click Next to confirm the installation of the identified STEVAL-BTDP1 USB to UART controller and virtual COM port driver

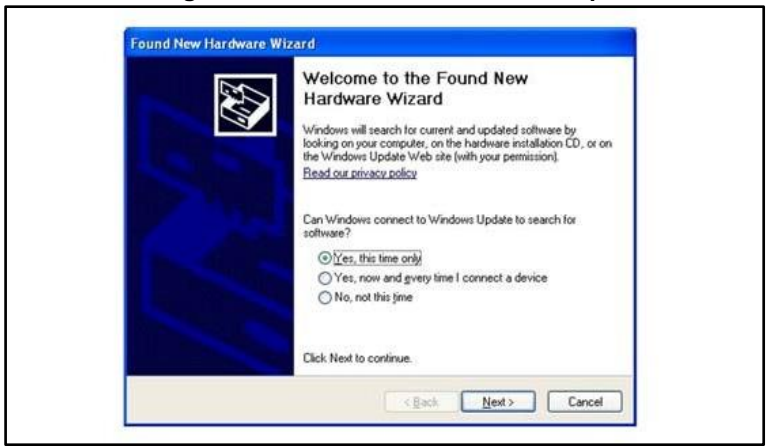

### Figure 3: Wizard installation - first step

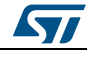

Figure 4: Wizard installation - second step

|                   | This wizard helps you install software for:                                                            |
|-------------------|----------------------------------------------------------------------------------------------------|
|                   | CP2102 USB to UART Bridge Controller                                                                   |
| 1000              | If your hardware came with an installation CD or floppy disk, insert it now.                           |
| The second second | What do you want the wizard to do?                                                                     |
|                   | Instal the software automatically (Recommended)     Instal from a list or gpecific location (Advanced) |
|                   | Click Next to continue.                                                                                |

### Step 3

• The Found New Hardware Wizard opens again to install the USB device driver: - select **Yes, this time only** to locate the drivers from the Microsoft website

Figure 5: Wizard installation third step

| H. | Welcome to the Found New<br>Hardware Wizard<br>Viridows will search for current and updated software by<br>looking on pour compute, on the hardware installation (CD, or on<br>the Windows Update Web site (with your permission). |
|----|----------------------------------------------------------------------------------------------------|
|    | Can Windows connect to Windows Update to search for<br>software?<br>© Yes, this time only<br>© Yes, now and givery time I connect a device<br>© No, not this time                                                                  |
|    | Click Next to continue.                                                                                                    |

#### Figure 6: Wizard installation completed

| Your new hardware is installed and readyto us | use. |
|-----------------------------------------------|------|

- Step 4:
  - Open the Windows<sup>®</sup> device manager application to verify correct installation and check which COM port is assigned to the STEVAL-BTDP1 Bluetooth serial device<sup>2</sup>. The STEVAL-BTDP1 is usually assigned the same virtual COM port each time it is inserted (unless there are other virtual COM devices altering port assignments).

<sup>&</sup>lt;sup>2</sup> If the USB driver wizard installation fails, find the alternative installation procedure in the Appendix.

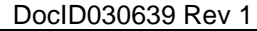

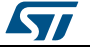

- check that **two device drivers** for the STEVAL-BTDP1 Bluetooth are shown here.

 Bit Device Manager

 Die geton gene gebo

 Image: Stand Devices

 Image: Stand Devices

 Image: Stand Devices

 Image: Stand Devices

 Image: Stand Devices

 Image: Stand Devices

 Image: Stand Devices

 Image: Stand Devices

 Image: Stand Devices

 Image: Stand Devices

 Image: Stand Devices

 Image: Stand Devices

 Image: Stand Devices

 Image: Stand Devices

 Image: Stand Devices

 Image: Stand Devices

 Image: Stand Devices

 Image: Stand Devices

 Image: Stand Device Devices

 Image: Stand Device Devices

 Image: Stand Device Devices

 Image: Stand Device Devices

 Image: Stand Device Devices

 Image: Stand Device Devices

 Image: Stand Device Devices

 Image: Stand Device Devices

 Image: Stand Device Devices

 Image: Stand Device Devices

 Image: Stand Device Devices

 Image: Stand Device Devices

 Image: Stand Device Devices

 Image: Stand Device Devices

 Image: Device Devices

Figure 7: Windows device manager

The CP2102 chip ensures standard UART serial communication from the computer via the universal serial bus and interfaces directly with the Bluetooth module in the Bluetooth serial adapter.

## 2.2 Two dongle communication

Two Bluetooth STEVAL-BTDP1 dongles on separate PCs can be implemented for the development of applications involving cable-free communication.

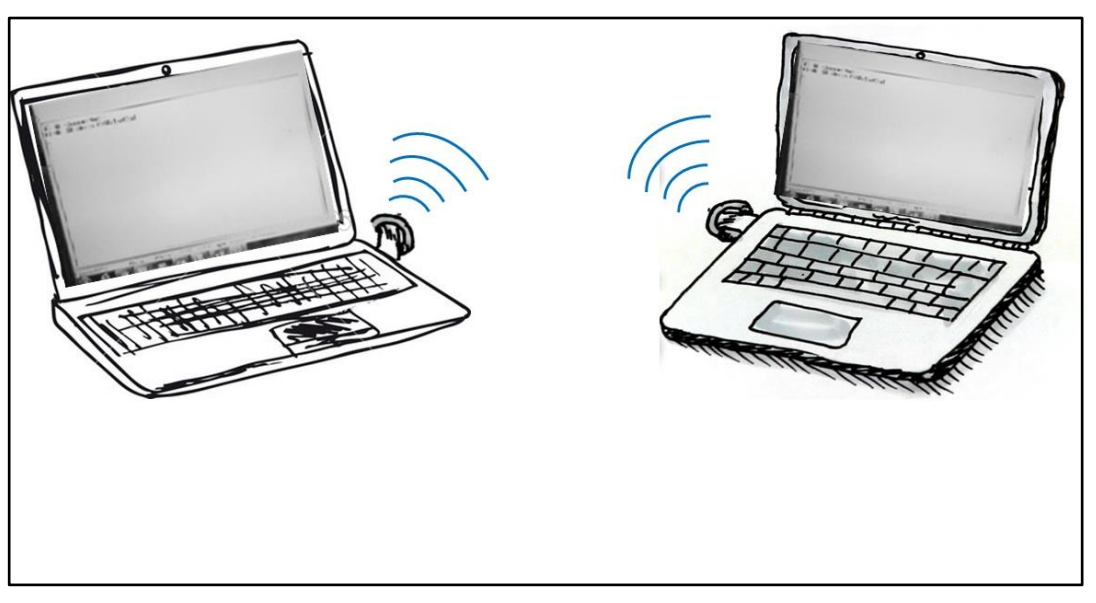

Figure 8: Two dongle communication setup

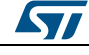

DocID030639 Rev 1

## 2.2.1 Connection procedure

The dongles used in the connection have separate BD addresses. In our example they are 0080e1f00001 (dongle2) and 0080e1f00002 (dongle2).

## Two dongle connection procedure

Step 1

• Plug each dongle into a PC using the USB connector

Step 2

• Open the HyperTerminal program on both PCs and create a new connection and configure it as shown below.

| test - HyperTerminal                                                                                  |                     | 23 |
|----------------------------------------------------------------------------------------------------|---------------------|----|
| I test - HyperTerminal<br>File Edit View Call Transfer Help<br>D I I IIIIIIIIIIIIIIIIIIIIIIIIIIIIIIII | Connect To          |    |
|                                                                                                    | Connect using: COM5 |    |

## Figure 9: Connection setup

Figure 10: Port selection

| New Connection - HyperTerminal File Edit View Call Transfer Help     S    S    L     D     D     D     D     D     D     D     D     D     D     D     D     D     D     D |                                           |
|----------------------------------------------------------------------------------------------------|-------------------------------------------|
|                                                                                                    | Connection Description                    |
| Disconnected Auto detect Auto                                                                                                    | detect SCROLL CAPS NUM Capture Print echo |

| Figure 1                 | 1: Port parameters |
|--------------------------|--------------------|
| COM5 Properties          | 8 ×                |
| Port Settings            |                    |
| <u>B</u> its per second: | 115200 💌           |
| <u>D</u> ata bits:       | 8 •                |
| <u>P</u> arity:          | None               |
| <u>S</u> top bits:       | 1                  |
| Flow control:            | None               |
|                          | Restore Defaults   |
|                          | K Cancel Apply     |

## Step 3

• From the menu file set the AT command connection properties.

| Connect To Settings                                                                                    | ASCII Sending                                                                                                    |
|----------------------------------------------------------------------------------------------------|----------------------------------------------------------------------------------------------------|
| Function, arrow, and ctrl keys act as                                                                  | <ul> <li>✓ Send line ends with line feeds</li> <li>✓ Echo typed characters locally</li> <li>Line delay: 1 milliseconds.</li> <li>Character delay: 1 milliseconds.</li> </ul> |
| Emulation:<br>Auto detect  Terminal Setup Colors Telnet terminal ID: ANSI Backscroll buffer lines: 500 | ASCII Receiving           Append line feeds to incoming line ends           Force incoming data to 7-bit ASCII           Yrap lines that exceed terminal width               |
| Play sound when connecting or disconnecting     Exit program upon disconnecting <u>A</u> SCII Setup    | OK Cancel                                                                                                    |
| OK Cancel                                                                                              |                                                                                                    |

• The dongle is ready to use.

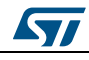

### Step 4

• Press the reset switch on the dongle: on the screen, the prompt followed by the module Bluetooth address should appear:

| mm - HyperTerminal    |                 |
|-----------------------|-----------------|
| File Edit View Call T | ransfer Help _  |
| 🏽 📽 💿 🕉 🖷 🎦           | Ľ <sup>₽</sup>  |
| AT-AB -Comman         | dMode-          |
| AT-AB BDAddre         | ss 0080e1ba001c |
| AT-AB BDAddres        | ss 0080e1ba001c |

## Figure 14: BDAddress dongle1, dongle2

| ile Edit View Call Transfer Help | File Edit View Call Transfer Help |   |
|----------------------------------|-----------------------------------|---|
| ) 📽 🔿 🖏 🕫 🖀 👘                    | D 📽 🐲 💲 🕫 🖀                       |   |
| OT_OR_CommandModo_               | OT_OR_CompandMada_                | - |
| AT-AB BDAddress 0080e1ba001c     | AT-AB BDAddress 0080e1ba00ad      | 5 |
| AT-AB BDAddress 0080e1ba001c     | AT-AB BDAddress 0080e1ba00ad      | - |

The user can now operate the dongle through the AT commands.

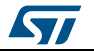

# 3 Revision history

Table 1: Document revision history

\_\_\_\_\_

| Date        | Version | Changes          |
|-------------|---------|------------------|
| 05-Jun-2017 | 1       | Initial release. |

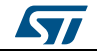

# Appendix A USB driver installation

If USB driver wizard installation fails, the dongle can be installed using the driver available on the silicon lab website at

https://www.silabs.com/products/mcu/Pages/USB to UARTBridge VCPD rivers.aspx

Insert the dongle into a USB port on the PC and follow the sequence shown in the images below.

Figure 15: USB driver installation launch

| E. | Welcome to the InstallShield Wizard for Silicon<br>Laboratories CP210x VCP Drivers for Windows<br>XP/2003 Server/Vista/7 v5.40.29                                     |  |
|----|----------------------------------------------------------------------------------------------------|--|
|    | The InstallSheld Witzed will copy Silcon Laboratories<br>OP210x VCP Drivers for Windows XP/2003 Server.Vista/7<br>v5.4029 onto your computer. To continue, click Next |  |
|    |                                                                                                    |  |

Figure 16: License agreement

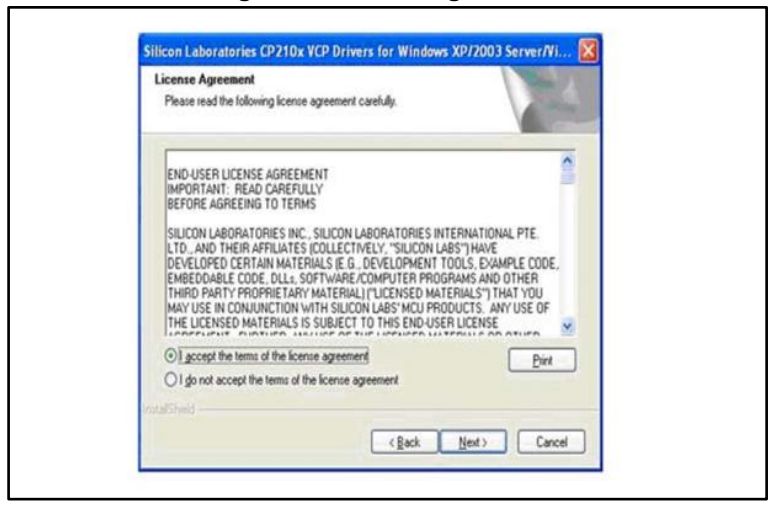

## Figure 17: Wizard installation - 1

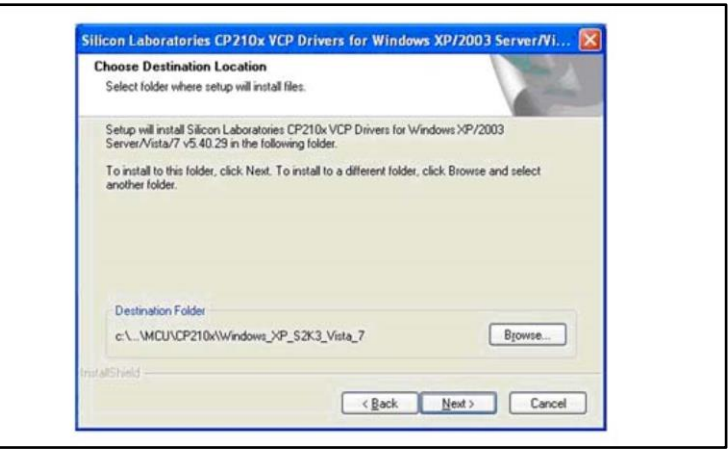

#### Figure 18: Wizard installation - 2

| Ready to Install the Program<br>The wizard is ready to begin installation. |                                  | No.                 |
|----------------------------------------------------------------------------|----------------------------------|---------------------|
| Click Install to begin the installation.                                   |                                  |                     |
| If you want to review or change any of your inst<br>the woard              | allation settings, click Back. ( | Dick Cancel to exit |
|                                                                            |                                  |                     |

Figure 19: Wizard installation - 3

| <ul> <li>Silicon Laboratories</li> <li>Silicon Laboratories CP210x U</li> </ul> | ISB to UART Bridge    | Success                        |
|---------------------------------------------------------------------------------|-----------------------|--------------------------------|
| stallation Location:                                                            | Driver Version 5.4.29 | Installation completed success |
| C:\Program Files\Silabs\MCU\CP21                                                | 0x1                   |                                |
| C:\Program Files\Silabs\MCU\CP21                                                | 0x1                   | СК                             |

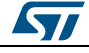

Г

### Figure 20: Wizard installation terminated

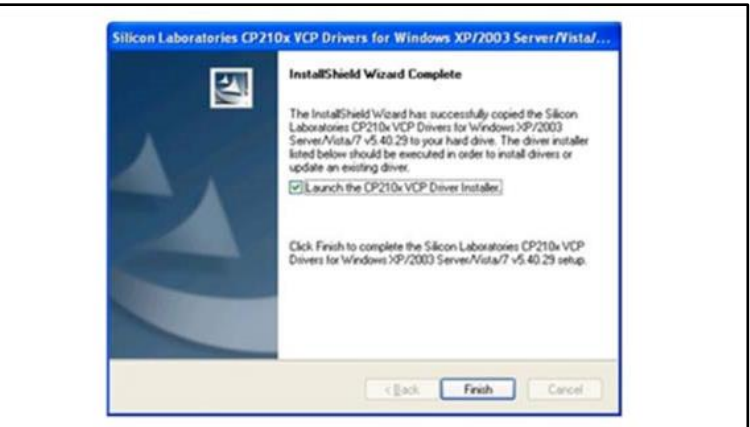

#### Figure 21: Installation completed

| The wizad has finished installing the software for. |   |
|-----------------------------------------------------|---|
| Săcon Labs CP210x USB to UART Bridg                 |   |
|                                                     | * |
| -                                                   |   |
|                                                     |   |
|                                                     |   |
|                                                     |   |
|                                                     |   |
|                                                     |   |
| Click Finish to close the waard.                    |   |

The USB driver installation is now complete

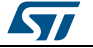

#### UM2227

### **IMPORTANT NOTICE – PLEASE READ CAREFULLY**

STMicroelectronics NV and its subsidiaries ("ST") reserve the right to make changes, corrections, enhancements, modifications, and improvements to ST products and/or to this document at any time without notice. Purchasers should obtain the latest relevant information on ST products before placing orders. ST products are sold pursuant to ST's terms and conditions of sale in place at the time of order acknowledgement.

Purchasers are solely responsible for the choice, selection, and use of ST products and ST assumes no liability for application assistance or the design of Purchasers' products.

No license, express or implied, to any intellectual property right is granted by ST herein.

Resale of ST products with provisions different from the information set forth herein shall void any warranty granted by ST for such product.

ST and the ST logo are trademarks of ST. All other product or service names are the property of their respective owners.

Information in this document supersedes and replaces information previously supplied in any prior versions of this document.

© 2017 STMicroelectronics - All rights reserved

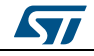